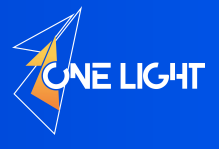

## **4K Multi-Window Splicing Processor**

LED Video Splicing & Processor Multi-window Splicer Processor

—— English

# **User Manual**

# **Multi-Window Splicing Processor**

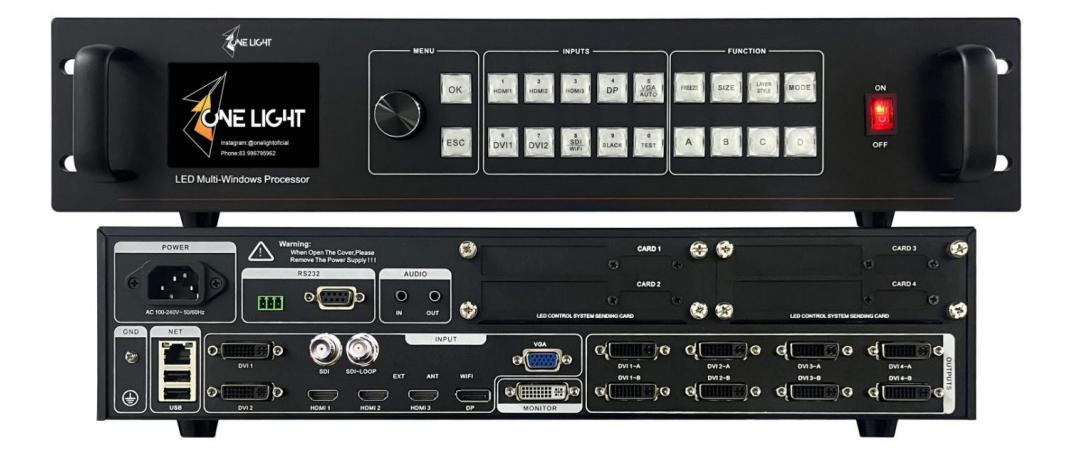

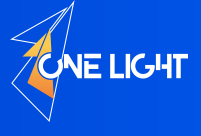

## Safety Instructions

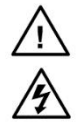

This symbol prompts the user, the device user manual has important operating and maintenance instructions.

This symbol warns the user of the equipment inside the enclosure exposed to hazardous voltages, there is the risk of electric shock.

#### Note

Read the manual Read and understand all safety and operating instructions before using the equipment.

Save the manual. The safety instructions should be kept for future reference.

Follow Warnings • Follow all warnings and instructions marked on the equipment or in the user information.

Avoid Attachments • Do not use tools or attachments that are not recommended by the equipment manufacturer because they may be hazardous.

### Warning

#### Power sources •

This equipment should be operated only from the power source indicated on the product. This equipment is intended to be used with a main power system with a grounded (neutral) conductor. The third (grounding) pin is a safety feature, do not attempt to bypass or disable it.

**Power disconnection** • To remove power from the equipment safely, remove all power cords from the rear of the equipment, or the desktop power module (if detachable), or from the power source receptacle (wall plug).

**Power cord protection** • Power cords should be routed so that they are not likely to be stepped on or pinched by items placed upon or against them.

**Servicing** • Refer all servicing to qualified service personnel. There are no user-serviceable parts inside. To prevent the risk of shock, do not attempt to service this equipment yourself because opening or removing covers may expose you to dangerous voltage or other hazards.

Slots and openings • If the equipment has slots or holes in the enclosure, these are provided to prevent overheating of sensitive components inside. These openings must never be blocked by other objects.

1 ONE LIGHT Instagram: @onelightoficial Phone:83 996795962

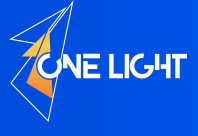

### Statement

This document is intended to help you understand and use the product. For accuracy and reliability, our company may make improvements and/or changes to this document at any time and without notice. Any problem in use or any good suggestion, please contact us through ways provided in the document. We will do our utmost to solve the problems and adopt the suggestions after evaluation as soon as possible.

## Copyright

Copyright © 2018 The splicing processor and the video processor manufacturers all rights reserved.

### Trademarks

VGA and XGA are registered trademarks of IBM Corporation.

VESA is a trademark of the Video Electronics Standards Association.

HDMI logo and High-Definition Multimedia Interface (High-Definition Multimedia Digital Interface) are HDMI Licensing LLC. Trademarks.

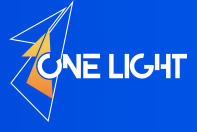

# Contents

| 1. Appearance                              |
|--------------------------------------------|
| 1.1 Front Panel4                           |
| 1.2 Rear Panel6                            |
| 2. Quick Splice Wizards7                   |
| 2.1 Enter The Spice Wizards7               |
| 2.2 Regularity Splice Setting Steps7       |
| 2.3 Free Splice Setting Steps              |
| 3. Menu System                             |
| 3.1 Boot Menu                              |
| 3.2 Main Menu9                             |
| 3.3 SubMenu10                              |
| Output Setting                             |
| Window Setting / Input Setting11           |
| Image Crop12                               |
| Image Quality / Mode Setting13             |
| Test Pattern / Audio Manager / Time&Task14 |
| Advanced Setting15                         |
| Language                                   |
| 4. Basic Operation                         |
| 4.1 Splicing Operation                     |
| 4.2 Layer Setup                            |

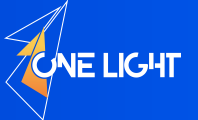

#### Appearance

The 4K LED Multi-Windows Splicer Processor Panel Includes Front Panel And Rear Panel.

The Devices With Different Configurations Will Be Different. The Following As Detailed Description.

#### 1.1 Front Panel

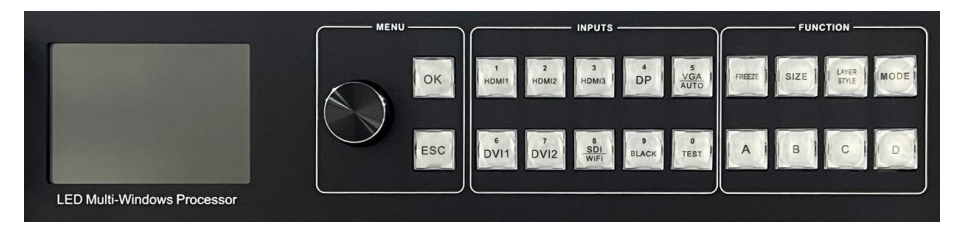

- >>>> LCD Screen Display the menu and parameters of configuration.
- >>> Operating button operate the menu system.
  - OK: "Confirm";
  - ESC: "Exit operation" or "Return";
  - Knob: Press down "OK", turn right "+" turn left "-" adjust the parameters on menu.

>>> INPUT SOURCE — HDMI1、HDMI2、HDMI3、DP、VGA/AUTO、DVI1、DVI2、SDI/WiFi (Extension Required)、BLACK、TEST, Select the input source signal for current layer.

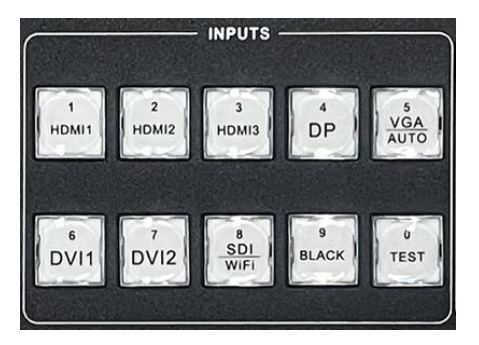

- VGA AUTO: Multiplexing key. When "VGA AUT" key is always on, Press the key again will to correct the VGA image.
- SDI/WiFi: Multiplexing key. When user selects to expand SDI, the key is will switch SDI
  - Input; When user selects to expand WiFi, Press the key will switch to the wireless

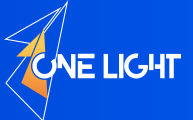

projection function. Only one of the two functions can be selected;

- BLACK: One key black screen button. When this button is selected, all current windows are black screen;
- Test: Test function button, open this function, the screen will display test pattern ,total of 11 test patterns;
- The indicator light keep flashing if the selected input no signal.
- The indicator light keep bright if the selected input is signaled.

#### **>>> FUNCTION**

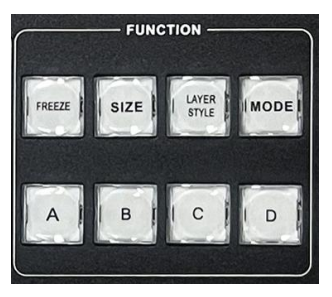

- FREEZE: One key freeze screen button. When this button is selected, all current
  - windows are freeze screen;
- SIZE: Set the size or position of the selected layer;
- LAYER STYLE: There are 10 styles for selection.as below:

| 1   | 2   | 3   | 4   | 5     |
|-----|-----|-----|-----|-------|
|     | 1 2 | 1 2 | 1   | 1 2 3 |
|     |     |     |     |       |
| 1   | 1 2 | 1 3 | 1 2 | 1234  |
| 2 3 | 3   | 2   | 3 4 |       |
| 0   | 7   | 0   | 0   | 10    |

• MODE: Recall the preset mode shortcut key. After entering the menu, rotate the

corresponding preset template through the knob.

• A, B, C, D: 4 layers. After selecting one layer, can adjust the input signal or parameters of the layer.

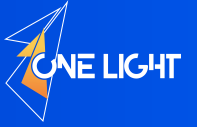

#### 1.2 Rear Panel

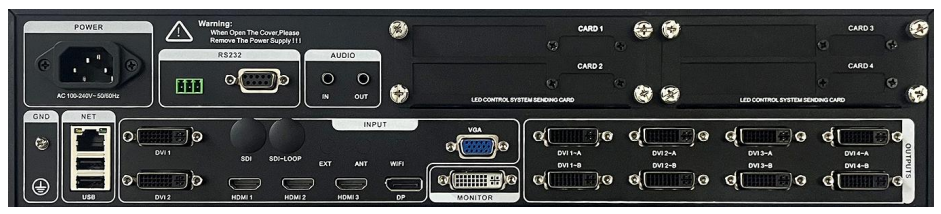

>>> Power Connector: IEC standard power cable , input 100-240 VAC, 50 -60Hz.

#### **»»** Input Connector

- DVI: DVI video input. DVI-I/DVI-D connector. support VESA standard video format.
- HDMI: HDMI video input. Support 3840x2160@30/60Hz,

HDMI1 (HDMI2.0 standard), HDMI2&3(HDM1.4 standard).

- DP: DP video input. Support 3840x2160@60Hz
- VGA: VGA video input. DB-15 connector. support VESA standard video format.
- SDI: 3G-SDI video input, BNC connector (Expanding).
- USB: USB input (Expanding).
- WiFi: Wireless screen projection function (Expanding).
- >>> Output: Total of 4 channels are DVI1~DVI4, each channels has 2 DVI connectors of copy
  - outputs.and each channel can output 2.65 million pixel resolution.

#### **»»** Sending Card Installation Slot

- MS4K\_C Support built-in 4pcs standard sending cards
- **»»** Control Interface
  - RS-232: Used to connect the PC control port, referring to the upper computer
    - communication protocol
  - USB: Used for upgrading internal programs of the machine; Or expand USB player input.
  - Network Interface: The computer is connected to the machine through the network cable
  - to realize the upper computer control.
- >>> Audio: 3.5mm audio input and audio output.
- >>> WIFI Antenna: Use for mobile phone and tablet to remote control the product.
- >>>> GND: Used for external grounding to enhance anti-interference.

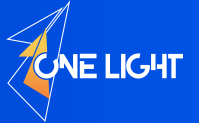

## **Quick Splice Wizards**

## 2.1 Enter The Splice Wizards

In The Power On State, Press "OK" Or "Knob" To Select "Splice Wizards" In The Main Menu.

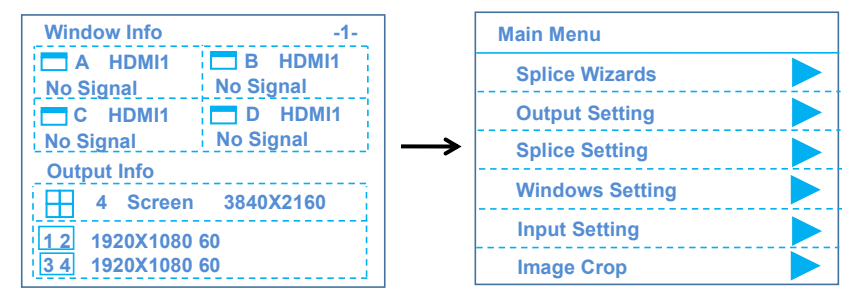

## 2.2 Regularity Splice Setting Steps

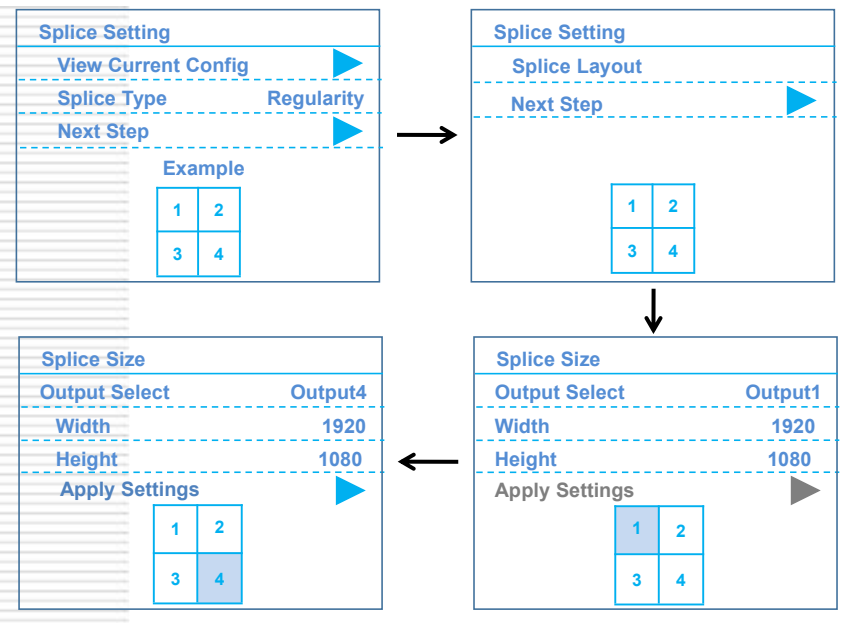

• Splice Layout: 1x1, 2x1, 1x2, 1x3, 3x1, 1x4, 4x1, 2x2;

In The Splice Size Interface, Set The Width&Height (Actual Control Pixel Of Each Output Port)
Of Output1,Output2,Output3,Output 4 Respectively. After Setting, Select (Apply Settings) And Click

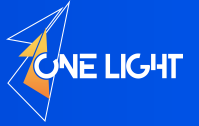

"OK" To Complete The Splicing Display.

## 2.3 Free Splice Setting Steps

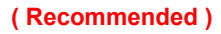

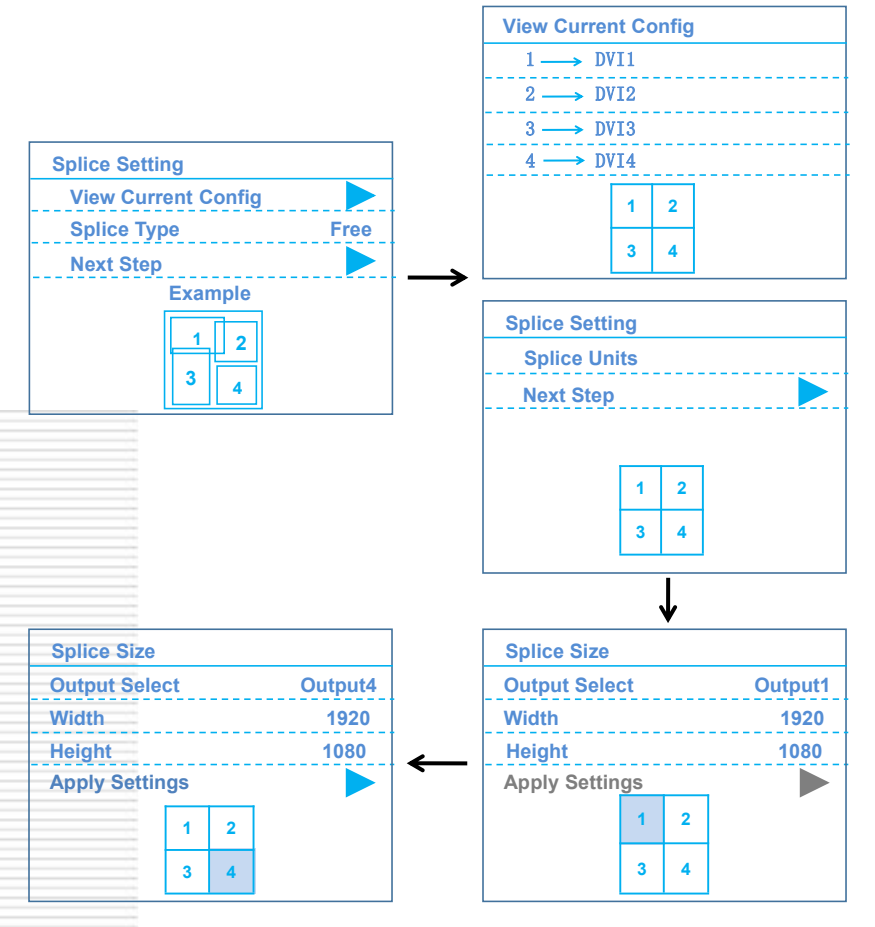

• Splice Units: 1,2,3,4 Corresponding To The Output1、Output2、Output3、Output4;

In The Splice Size Interface, Set The Width&Height (Actual Control Pixel Of Each Output Port)
 Of Output1,Output2,Output3,Output 4 Respectively. After Setting, Select (Apply Settings) And Click
 "OK" To Complete The Splicing Display.

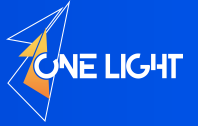

## Menu System

#### 3.1 Boot Menu

The Boot Menu is As Follow Picture, Press "ESC" Key Can Be Switched .

| Window Info -1-                                                                         | Splice Size -2-                                                                                |
|-----------------------------------------------------------------------------------------|------------------------------------------------------------------------------------------------|
| A HDMI1 B HDMI1<br><u>No Signal</u><br>C HDMI1 D HDMI1<br><u>No Signal</u><br>No Signal | <ul> <li>1 1920X1080</li> <li>2 1920X1080</li> <li>3 1920X1080</li> <li>4 1920X1080</li> </ul> |
| Output Info                                                                             | Window Size                                                                                    |
| 12 1920X1080 60<br>34 1920X1080 60                                                      | A 1920X1080 B 1920X1080<br>C 1920X1080 D 1920X1080                                             |

Boot Menu

#### 3.2 Main Menu

The LCD Screen Displays The Input Source And Resolution Information Of All Layers. Press The

"OK" Key To Enter.

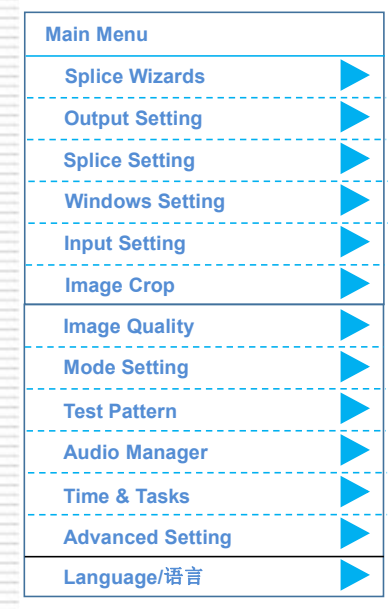

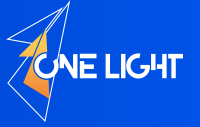

## 3.3 Sub-Menu

• Output Setting (Select "Output Setting" In Main Menu And Press "OK" To Enter The Interface Below );

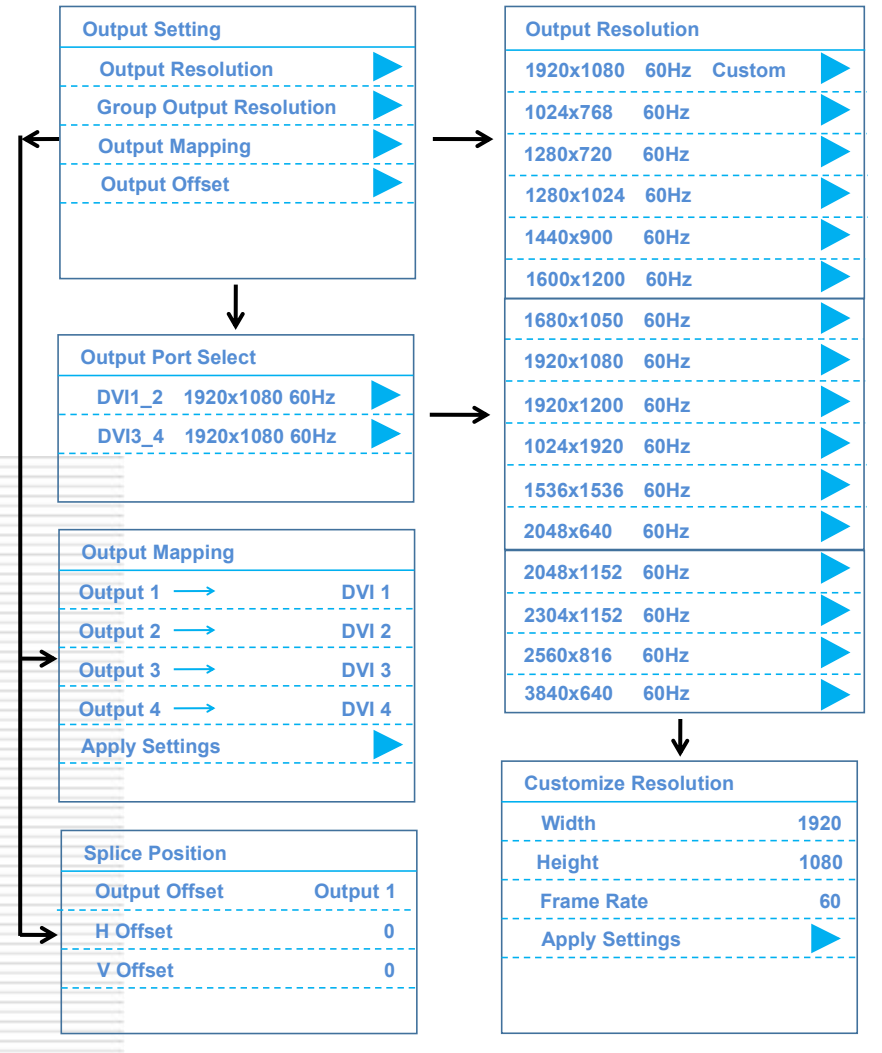

Note: Output Resolution: If Change The Item, All Output Ports Will Be Set To The Same Resolution; Grouping Output Resolution: The Output Ports 1&2 Or 3&4 Are Must Same Of The Resolutions; Output Mapping: Map The Output Ports (1-4)To The Physical Interfaces (DVI1-4) According To

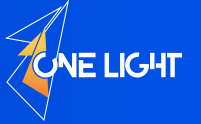

The Requirements, As Long As They Correspond One By One.

#### Window Setting

(Select "Window Setting" In Main Menu And Press "OK" To Enter The Interface Below )

| Windows Setting |      |
|-----------------|------|
| Windows Style   |      |
| Window Select   | Α    |
| H Start         | 0    |
| V Start         | 0    |
| Width           | 3840 |
| Height          | 2160 |
| Image Rotate    | OFF  |
|                 |      |

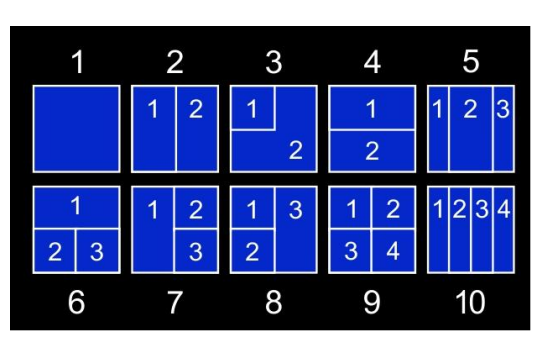

Window Setting Menu

10-Windows Style

Windows Style: 10 Kinds Of Windows Preset, Which Can Be Directly Recall By Users;

Window Select: Window A,B,C,D Respectively Correspond To A,B,C,D Keys In The Function Area;

Change Window Signal: First Select The Corresponding Window (A, B, C, D), And Then Select The Corresponding Signal Source;

Change Window Size: First Select The Corresponding Window (A, B, C, D)+ "Size" Key.

H Start: Adjust The Horizontal Start Position Of The Corresponding Window;

V Start: Adjust The Vertical Start Position Of The Corresponding Window;

Width: Adjust The Horizontal Size Of The Corresponding Window;

Height: Adjust The Vertical Size Of The Corresponding Window;

Image Rotate: The Select Include: OFF, H-Flip, V-Flip, 90°, 180°,270°; The User Selects B The Corresponding Options According To The Actual Requires;

Input Setting (Select "Input Setting" In Main Menu And Press "OK" To Enter The Interface Below )

| Input Setting   |        |    | Input Setting        |  |
|-----------------|--------|----|----------------------|--|
| EDID Setting    |        |    | Customize Resolution |  |
| DVI Audio Input | Analog |    | 3840x2160 60Hz       |  |
| VGA Auto Adjust |        | -  | 3840x2160 30Hz       |  |
| ADC Calibration |        |    | 2560x1600 60Hz       |  |
| HDMI12/DVI EQ   | Auto   |    | 1920x1080 60Hz       |  |
| HDMI3 EQ        | Auto   | 11 | 1280x720 60Hz        |  |

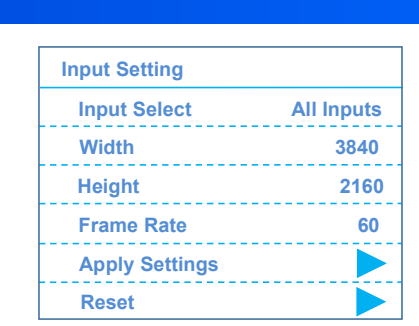

NE LIGHT

(Open " Input Custom Resolution " Need Enter The Menu)

EDID Setting: Selected Input Signals (All Input, HDMI1/2/3, DVI1/2, DP) For EDID Setting; DVI Audio Input: If The Input Signal With Audio, Select "Digital"; Otherwise, Select "Analog"; VGA Auto Adjust: Automatic Correction Of VGA Signal;

ADC Calibration : If the VGA image Have Color Deviation, Can Perform ADC Calibration;

• Image Crop (Select "Image Crop" In Main Menu And Press "OK" To Enter The Interface Below )

| Image Crop    |     |
|---------------|-----|
| Window Select | Α   |
| Crop Onoff    | Off |
| H Start       | 0   |
| V Start       | 0   |
| Width         | 960 |
| Height        | 540 |
| Reset         |     |
| Reset All     |     |
|               |     |

Window Select: Select To Crop The Current Window(A,B,C,D), And The Input Signal Selected In The Current Window Is Valid;

Switch: "On" or "Off", "On" Means To Open The Image Crop Function;

H Start: Corresponding To The Horizontal Start Position Of the Crop Signal;

V Start: Corresponding To The Vertical Start Position Of the Crop Signal;

Width: Corresponding To The Horizontal Size Of the Crop Signal;

Height: Corresponding To The Vertical Size Of the Crop Signal;

Reset: Reset The Parameters Of The Input Signal Selected In The Current Window;

Reset All: Reset The Parameters Of The Selected Input Signals In All Windows.

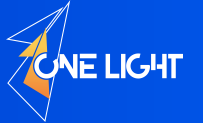

• Image Quality (Select "Image Quality" In Main Menu And Press "OK" To Enter The Interface Below )

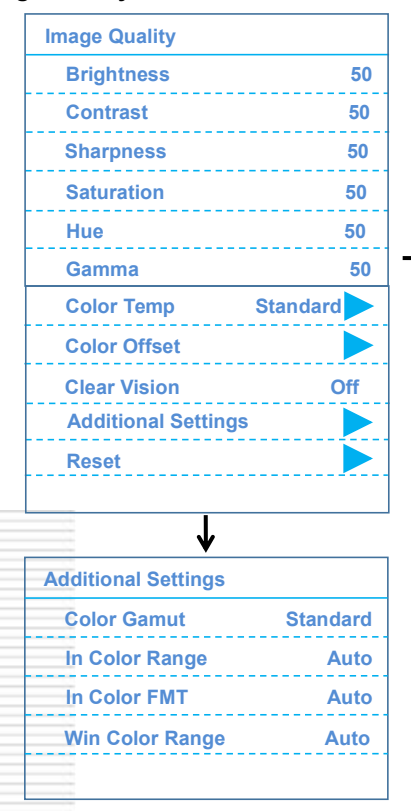

**Color Temp** Color Temp Standard 50 Red Green 50 Blue 50 Color Offset Red Offset 0 Green Offset 0 Blue Offset 0

Image Quality: Brightness, Contrast, Sharpness, Saturation, Hue, With An Interval Value Of 0-100; Color Temp: Standard, Cool, Warm, User; Can Be Adjusted According To User Requires; Color Gamut: Standard, SRGB, AdobeRGB1, BT709, DCI\_P3, BT2020, DICOM.

#### • Mode Setting (Select "Mode Setting" In Main Menu And Press "OK" To Enter The Interface Below )

| Mode Setting | Load Mode |
|--------------|-----------|
| Load Mode    |           |
| Save Mode    |           |
| Reset Mode   | Save Mode |
|              |           |

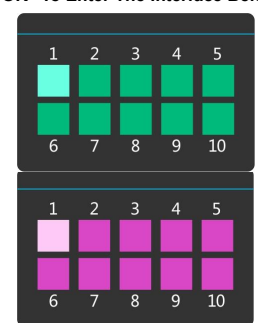

Load Mode: Enter The Load Interface And Press The

"Number Key"To Load The Preset Mode;

Save Mode: Enter The Save Interface To save The Current

Preset Mode;

Reset Mode: Clear The Preset Mode Saved By User.

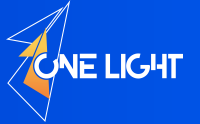

• Test Pattern (Select "Test Pattern" In Main Menu And Press "OK" To Enter The Interface Below )

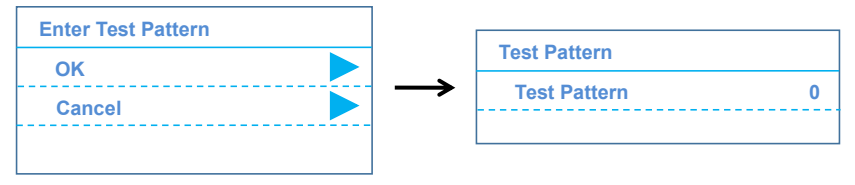

Test Pattern: Test Screen Without Input Of Signal Source, Test Pattern: 0-10;

Audio Manager (Select "Audio Manager" In Main Menu And Press "OK" To Enter Interface Below )

| Audio Manager |          |
|---------------|----------|
| Volume        | 30       |
| Mute          | Off      |
| Working Mode  | Bind Win |
| Window        | Α        |
|               |          |

Volume: 0--30 Level;

Working Mode: "Bind Win"&"Follow CHG";

"Bind Win": The Audio Output Switches With

The Bound Window Signal;

"Follow CHG": The Audio Switches Following

The Signal Switching;

Window Select: A, B, C, D;

- **Time & Task Time Setting** Time Date 2022/06/01 Task Setting Time 11:15:31 Tasks On Off Off **Reset All Tasks Task Select** Stopped Task1 Task2 Stopped Task Edit Task3 Stopped **Trigger Date** 2022/09/01 Task4 Stopped **Trigger Time** 00:00:00 Task5 Stopped Task Type Cycle A Day Task6 Stopped Cycle List . . . . . . Task Run/Stop Stop Stopped Task15 Time Interval 30Min Stopped Task16 Time Total 60Min
- Time&Task (Select "Time&Task" In Main Menu And Press "OK" To Enter The Interface Below )

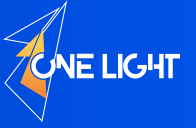

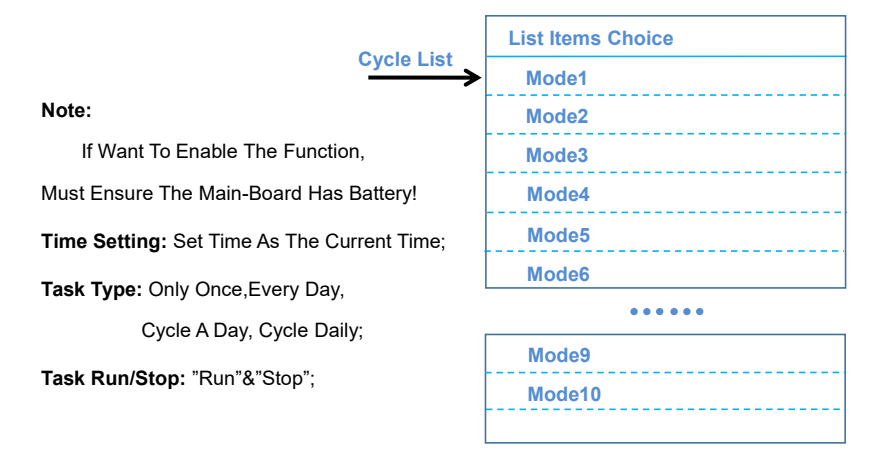

#### Advanced Setting

(Select "Advanced Setting" In Main Menu And Press "OK" To Enter The Interface Below )

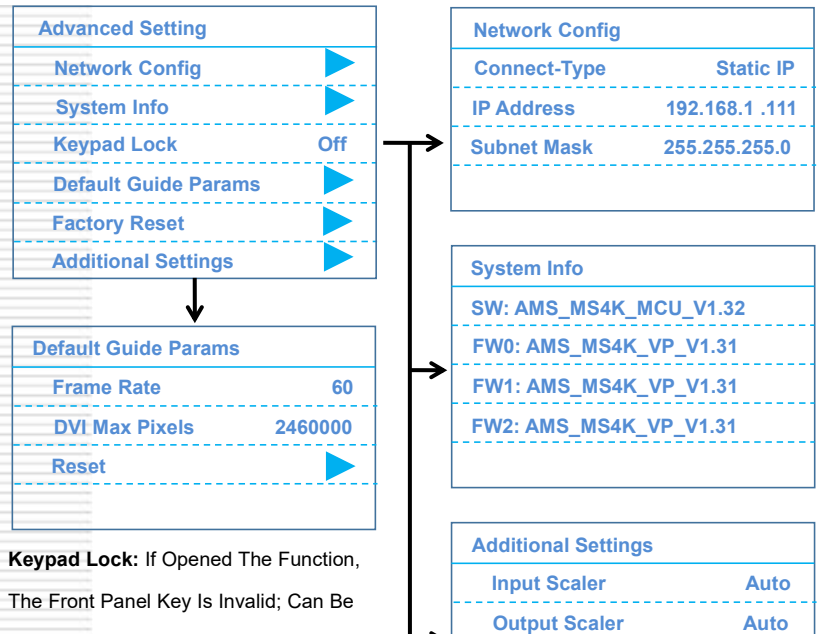

Unlocked According To The Prompt.

#### Factory Reset:

Reset To Factory Parameters;

**Com Baud Rate** 

115200

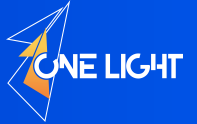

• Language (Select "Language/语言" In Main Menu And Press "OK" To Enter The Interface Below)

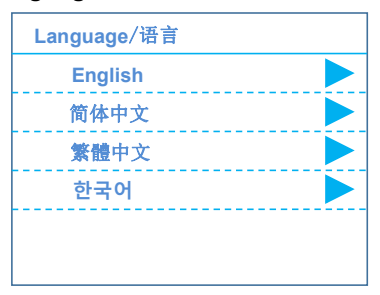

Languages Include: English, Simplified Chinese, Traditional Chinese and Korean.

## **Basic Operation**

#### 4.1 Splicing Operation

MS4K Supports 4 DVI Channel splicing(8 Standard Sending Cards);

MS16K Supports 8 DVI Channel splicing (16 Standard Sending Cards);

Select "Splice Wizards " Or "Splice Setting" In Main Menu And Press "OK", Advise To Use The

"Splicing Wizard" To Quickly Complete The Splicing!

First Step: Set The Output Resolution (Menu--Output Setting--Output Resolution)

This Resolution Is Set According To The One With The Highest Actual Resolution Among The 4 channels. The Best Way Is The Output 1, 2, 3,4 With The Same Resolution.

For Example::The Actual Output Resolution Is Output 1:1852x1216, Output2:1728x1216,

Output3: 2048x1216, Output4: 1920x1216. The Resolution Should Be Set To 2048x1216, Or It Can Be Larger Than 2048x1216, As Long As It Does Not Exceed 2.6 Megapixel. After Setting, The Resolution Of Output 1~4 Is 2048x1216.

Notes: Output 1&2, 3&4, 5&6, 7&8 Are Group Output; The Output Resolution Of The Same Group Must Be Consistent!

Second Step: Set The Output Resolution (Menu--Splice Wizards)

Select Splicing Type(Free) And Select Splicing Quantity;

Adjust The Horizontal Width And Vertical Height Controlled By Each Output;

Adjust The Horizontal Starting Position And Vertical Starting Position Of Each Output Port.

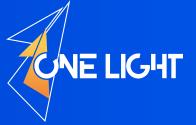

#### 4.2. Layer Setup

The Multi-Windows Video Splicing Processor Has 4 Layers, And Each Layer Can Be Configured With Parameters Such As Input Source, Position, Size, Rotation mode, Layer layout. The Layers Button Is Arrayed On The Front Panel.

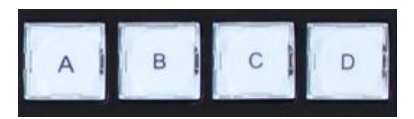

If The Layer Cannot Be Operated, Please Confirm Whether The Windows Style Is Correct.

#### Input Source

Press The Layer Indication Button On The Front Panel, Then Press The Input Indication Button Which Array In "INPUTS" Area On The Front Panel, For Example, Set The Input Of Layer B to DP1.

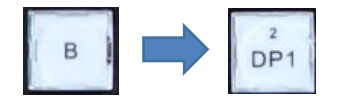

1. select layer

2. choose input source

Note: When Window B Is Closed, Window B Cannot Be Selected, And The Signal Source Of Window B Cannot Be Selected. Other Windows Are Similar. If The Window Is Closed, Go To Window Settings And Select The Corresponding Windows Style Menu To Open It.

#### Layer Style

Press The "Layer Style" Key Can Help Users Quickly Configure Layers. After Selecting The Corresponding Mode, Press The "Size" Key Can Adjust The Layer Position, Layer Size, Image Rotation etc. User Can Select A Similar Mode For Further Fine Adjustment.

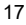